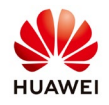

## **Performance Ratio Calculation**

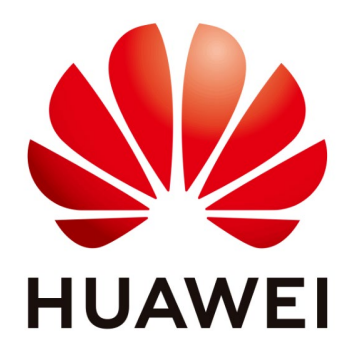

## Huawei Technologies Co. Ltd.

| Version | Created by       | Date       | Remarks                 |
|---------|------------------|------------|-------------------------|
| 02      | Huawei c84081314 | 07.11.2018 | Initial version created |

The information in this document may contain predictive statements including, without limitation, statements regarding the future financial and operating results, future product portfolio, new technology, etc. There are a number of factors that could cause actual results and developments to differ materially from those expressed or implied in the predictive statements. Therefore, such information is provided for reference purpose only and constitutes neither an offer nor an acceptance. Huawei may change the information at any time without notice.

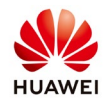

The performance ratio (PR) is stated as percent and describes the relationship between the actual and theoretical energy outputs of the PV plant.

NetEco1000S PR value calculation is using PR'  $_{\rm STC}$  formula as below:

$$PR'_{STC} = \frac{\sum_{k=0}^{n} P_{out,k} \times \tau_{k}}{\sum_{k=0}^{n} \frac{(C_{k} \times P_{0}) \times G_{i,k} \times \tau_{k}}{G_{i,ref}}}$$

**PR'**  $_{STC}$  – Performance Ratio calculated under Standard Test Conditions  $P_{out,k}$  – measured power Output

 $\tau_k$  – energy recording interval time

 $P_0$  – rated power output

 $G_{i,k}$  – Measured value of solar irradiation intensity

G<sub>i,ref</sub> – Reference value of the solar irradiation intensity

 $C_k$  – Temperature correction factor

$$C_k = 1 + \gamma \times (T_{mod,k} - 25^{\circ}C)$$

 $\gamma$ - Component peak power temperature coefficient  $T_{mod,k}$  – Temperature of the PV modules

The actual PR value is calculated as follows:

$$PR = \frac{Actual \ power \ generation}{Theoretical \ power \ generation} \\ = \frac{Energy \ yield}{\sum_{k} \left(1 + \gamma \times (T_{mod,k} - 25)\right) \times P_0 \times G_{i,k}}$$

**Energy Yield** – Measured value of the Power Generation reported by the inverters  $\gamma$  – Component peak power temperature coefficient is the peak power temperature coefficient, depending on the manufacturer components

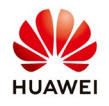

Public

 $T_{mod,k}$  –PV panel surface temperature: The temperature measurement by the EMI unit

 $P_0$  – Total string capacity: the total number of strings configured on the NetEco1000S

 $G_{i,k}$  – Solar irradiation: The radiation reported by the EMI unit Configuration steps

In order for Neteco to provide a more precise value of the PR, the following configuration steps should performed:

1. Configuration of the inverter string capacity

$$PR = \frac{Actual \ power \ generation}{Theoretical \ power \ generation} \\ = \frac{Energy \ yield}{\sum_{k} \left(1 + \gamma \times (T_{mod,k} - 25)\right) \times P_{0} \times G_{i,k}}$$

| letEco          | Overview Moni                                              | itor 🛔 Historical Data Maintena                        | ance System                    | English(English) 🔻   📥 admin 🚽 🛱   🌘        |
|-----------------|------------------------------------------------------------|--------------------------------------------------------|--------------------------------|---------------------------------------------|
|                 | Details Alarm Device Information Adjust total energy yield | Settings 4<br>Grid Parameters Protect Parameters Featu | re Parameters Power Adjustment |                                             |
| System 2        |                                                            |                                                        |                                | 😔 Synchronize 🗧 S                           |
| SmartLogger     | Device Description                                         |                                                        |                                |                                             |
| JINV-02         | Device name                                                | INV-01                                                 | Description                    | Huawei SUN2000-36KTL                        |
| INV-03          | SN                                                         | 21010730236TH9902462                                   | PN                             | 01073023                                    |
| INV-04          | Firmware version                                           | V200R002C00SPC115                                      | Protocol version               | D2.2                                        |
| INV-05          | Rated Power                                                | 36 kW                                                  | Output mode                    | Three-phase, four-wire.                     |
| INV-06          | Total String Capacity (Wp)                                 | 44880.0 Batch Apply 6                                  |                                |                                             |
| INV-07          | String Details Setup                                       | 5                                                      |                                |                                             |
| - INV-10        | Communication Parameter                                    |                                                        |                                |                                             |
| INV-11          | Device address                                             | Device address:5.38.206.10, Device serial No.=101      | Connection mode                | Connection over a SmartLogger (SmartLogger) |
| <b>E</b> INV-13 |                                                            |                                                        |                                |                                             |

- Step 1: Select Monitor menu
- Step 2: Click on the Solar Farm on the right hand side and expand it
- Step 3: Click on one of the inverters
- Step 4: Go to "Settings"
- Step 5: Put the correct value for "Total DC power Wp"

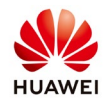

Step 6: Click on "Batch Apply"

2. Configuration of the EMI radiation parameters

When the "Daily radiation" value reported by EMI is not accurate, the NetEco 1000S can be configured with the "Radiation Correction Factor" on the basis of the original "Daily radiation" value reported by EMI.

$$\begin{split} PR &= \frac{Actual \ power \ generation}{Theoretical \ power \ generation} \\ &= \frac{Energy \ yield}{\sum_{k} \left(1 + \gamma \times (T_{mod,k} - 25)\right) \times P_0 \times (G_{i,k} \times Radiation \ correction \ factor)} \end{split}$$

| Monitor                                          | Historical Data                 | Maintenance         | System           |                   | admin   🔒   🕜 ❤   📑<br>J 0 🛕 518 🛄 170 🧕 4 |
|--------------------------------------------------|---------------------------------|---------------------|------------------|-------------------|--------------------------------------------|
| Details Alarm                                    | Settings                        |                     |                  |                   |                                            |
|                                                  |                                 |                     |                  |                   | Refresh Save                               |
| Device Description                               |                                 |                     |                  |                   |                                            |
| Device name                                      | EMI_15_02                       |                     | Description      |                   |                                            |
| ESN                                              | EM02311LNP01H6000097            |                     | Software version | V100R001C01EDI001 |                                            |
| Parameter Setting<br>Radiation correction factor | 1                               | Update PR           |                  |                   |                                            |
| Communication Param                              | eter                            |                     |                  |                   |                                            |
| Device address                                   | Device IP address=212.27.5.11,E | evice serial No.=22 | Connection mode  | SmartLogger_15    |                                            |
|                                                  |                                 |                     |                  |                   |                                            |
|                                                  |                                 |                     |                  |                   |                                            |
|                                                  |                                 |                     |                  |                   |                                            |

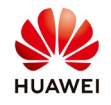

3. Configuration of the PR value calculation parameters

The peak power temperature coefficient can be obtained from the component parameters provided by the component manufacturer

Example of PV datasheet:

| 电性能参数                                                                                                    | ALCONDA DE L'OTA                                                                                                    |                                                                     |                                                                                                    |                                                                            |                                                         |                                                                     |                                       |
|----------------------------------------------------------------------------------------------------|----------------------------------------------------------------------------------------------------|---------------------------------------------------------------------|----------------------------------------------------------------------------------------------------|----------------------------------------------------------------------------|---------------------------------------------------------|---------------------------------------------------------------------|---------------------------------------|
| 标准测试条件下的电T<br>组件规格                                                                                                    | 生能參数(SIС                                                                                                    | -)                                                                  |                                                                                                    | Ylx                                                                        | xxP-35b (xxx=                                           | P.)                                                                 |                                       |
| 峰值功率                                                                                                    | P                                                                                                    | w                                                                   | 320                                                                                                    | 315                                                                        | 310                                                     | 305                                                                 | 300                                   |
| 功率公差                                                                                                    | P                                                                                                    | w                                                                   | 0/+5                                                                                                    |                                                                            |                                                         |                                                                     |                                       |
| 组件效率                                                                                                    | η,                                                                                                    | 96                                                                  | 16.5                                                                                                    | 16.2                                                                       | 16.0                                                    | 15.7                                                                | 15.5                                  |
| 峰值功率电压                                                                                                    | V                                                                                                    | v                                                                   | 37.0                                                                                                    | 36.8                                                                       | 36.3                                                    | 36.1                                                                | 35.8                                  |
| 峰值功率电流                                                                                                    | Ľ                                                                                                    | A                                                                   | 8.64                                                                                                    | 8.56                                                                       | 8.53                                                    | 8.45                                                                | 8.37                                  |
| 开路电压                                                                                                    | V_                                                                                                    | v                                                                   | 46.0                                                                                                    | 45.7                                                                       | 45.6                                                    | 45.4                                                                | 45.2                                  |
| 短路电流                                                                                                    | L                                                                                                    | A                                                                   | 9.18                                                                                                    | 9.12                                                                       | 8.99                                                    | 8.93                                                                | 8.86                                  |
| STC:输制度1000W/m²,<br>200W/m²时的平均相对效。                                                                                                    | 电池温度25°C,5<br>奉夏减在3.3%,格                                                                                                    | 大气质量AM<br>建EN 6090                                                  | 11.5 , 根据 EN<br>04-1。                                                                                                    | 60904-3,                                                                   |                                                         |                                                                     |                                       |
| 51C:編編度1000W/m²,<br>200W/m²时的平均相对效<br>标称工作温度下的电信                                                                                                    | 电池温度25°C,7<br>率衰减在3.3%,相<br>生能参数(NC                                                                                                    | 大气质量AN<br>相EN 6090                                                  | 11.5 , 根据 EN<br>)4-1,                                                                                                    | 60904-3.                                                                   |                                                         |                                                                     |                                       |
| SIC: 編號度 1000W/m <sup>2</sup> ,<br>200W/m <sup>2</sup> 时的平均相对效<br>标称工作温度下的电性<br>峰值功率                                                                                                    | 电池温度25°C,2<br>率变减在3.3%,相<br>生能参数(NC<br>P                                                                                                    | 大气质量AM<br>据EN 6090<br>OCT)<br>W                                     | 11.5,根据 EN<br>04-1。<br>233.4                                                                                                    | 60904-3 <b>.</b><br>229.8                                                  | 226.1                                                   | 222.5                                                               | 218.8                                 |
| STC: 編碼度1000W/m <sup>2</sup> ,<br>200W/m <sup>2</sup> 时的平均相对效:<br>标称工作温度下的电性<br>峰值功率电压                                                                                                    | 电池温度25°C,2<br>率赛减在3.3%,格<br>生能参数(NC<br>P <sub>ee</sub><br>V <sub>ee</sub>                                                                                                    | 大气质量AM<br>据EN 6099<br>W<br>V                                        | 11.5,根据 EN<br>04-1。<br>233.4<br>33.8                                                                                                    | 229.8<br>33.6                                                              | 226.1<br>33.1                                           | 222.5<br>32.9                                                       | 218.8                                 |
| SIC: 編碼度1000W/m <sup>2</sup> ,<br>200W/m <sup>2</sup> 时的平均相对效/<br>标称工作温度下的电付<br>峰值功率电压<br>峰值功率电流                                                                                                    | 电池温度25°C,3<br>率衰减在3.3%,格<br><u>P</u><br>V<br>L.,                                                                                                    | 大气质量AN<br>据EN 6090<br>W<br>V<br>A                                   | 11.5,根据EN<br>04-1。<br>233.4<br>33.8<br>6.91                                                                                                    | 229.8<br>33.6<br>6.85                                                      | 226.1<br>33.1<br>6.82                                   | 222.5<br>32.9<br>6.76                                               | 218.8<br>32.7<br>6.70                 |
| 51C: 編編度1000W/m <sup>2</sup> ,<br>200W/m <sup>2</sup> 时的平均相对效/<br>综 <u>称工作温度下的电付</u><br>峰值功率电压<br>峰值功率电流<br>开路电压                                                                                                    | 电池温度25°C,3<br>率衰减在3.3%,格<br><u>P</u><br>V<br>L<br>V                                                                                                    | 大气质量AN<br>閉塞EN 6091<br>W<br>V<br>A<br>V                             | 11.5,根据EN<br>233.4<br>33.8<br>6.91<br>42.5                                                                                                    | 229.8<br>33.6<br>6.85<br>42.2                                              | 226.1<br>33.1<br>6.82<br>42.1                           | 222.5<br>32.9<br>6.76<br>41.9                                       | 218.8<br>32.7<br>6.70<br>41.7         |
| STC:输卵度1000W/m <sup>2</sup> ,<br>200W/m <sup>2</sup> 时的平均相对效                                                                                                    | 电池温度25°C,5<br>奉褒减在3.3%,将                                                                                                    | 大气质量AM<br>器EN 6090                                                  | 11.5 , 根据 EN<br>04-1。                                                                                                    | 60904-3.                                                                   |                                                         |                                                                     |                                       |
| :: 編編度1000W/m <sup>2</sup> ,<br>:: 編編度1000W/m <sup>2</sup> ,<br><u>你工作温度下的电估</u><br>直功率电压<br>直功率电压<br>百功率电压<br>百电流<br>名电压                                                                                                    | 电池温度25°C,3<br>率衰减在3.3%,格<br>生能参数(NC<br>P<br>V<br>                                                                                                    | 大气质量AM<br>据EN 6090<br>W<br>V<br>A<br>V                              | 11.5,根据EN<br>233.4<br>33.8<br>6.91<br>42.5                                                                                                    | 229.8<br>33.6<br>6.85<br>42.2                                              | 226.1<br>33.1<br>6.82<br>42.1                           | 222.5<br>32.9<br>6.76<br>41.9                                       | 218.8<br>32.7<br>6.70<br>41.7         |
| 11C:1編加度1000W/m <sup>2</sup> /)<br>00W/m <sup>2</sup> 計的平均相対效1<br>50次工作温度下的电付<br>皆値功率电压<br>皆値功率电流<br>干路电压<br>路电流<br>IOCT:在編開度800W/m                                                                                                    | 电地温度25°C,7<br>率褒减在3.3%,相<br>生能参数(NO<br>P<br>V<br>L<br>V<br>L<br>・<br>、<br>・<br>、<br>・<br>、<br>・<br>、<br>・<br>、<br>・<br>、<br>・<br>、<br>・<br>、<br>・<br>、<br>・<br>、<br>・<br>、<br>・<br>・<br>・<br>・<br>・<br>・<br>・<br>・<br>・<br>・<br>・<br>・<br>・ | 大气质量AM<br>掲EN 609<br>W<br>V<br>A<br>V<br>A<br>、<br>ス速1m/            | 11.5,根据EN<br>233.4<br>33.8<br>6.91<br>42.5<br>7.42<br>st的条件下组件                                                                                                    | 229.8<br>33.6<br>6.85<br>42.2<br>7.37<br>在开路状态下                            | 226.1<br>33.1<br>6.82<br>42.1<br>7.27<br>約工作温度。         | 222.5<br>32.9<br>6.76<br>41.9<br>7.22                               | 218.8<br>32.7<br>6.70<br>41.7<br>7.16 |
| SIC: 編編度1000W/m <sup>2</sup> ,<br>200W/m <sup>2</sup> #始年均用对效<br>修 <u>你你工作温度下的电</u><br>峰值功率<br>峰值功率电压<br>峰值功率电流<br>开路电压<br>短路电流<br>NOCT: 在編碼度800W/m                                                                                                    | 电池量度25°C,;<br>率衰减在3.3%,格<br>生能参数(NC<br>P                                                                                                    | 大气质量AM<br>開握EN 6091<br>W<br>V<br>A<br>V<br>A<br>、<br>人<br>達<br>1m/  | 11.5,根据EN<br>233.4<br>33.8<br>6.91<br>42.5<br>7.42<br>s的条件下组件                                                                                                    | 229.8<br>33.6<br>6.85<br>42.2<br>7.37<br>在开路状态下                            | 226.1<br>33.1<br>6.82<br>42.1<br>7.27<br>的工作温度。         | 222.5<br>32.9<br>6.76<br>41.9<br>7.22                               | 218.8<br>32.7<br>6.70<br>41.7<br>7.16 |
| SIC: 編編度1000W/m <sup>2</sup> ;<br>200W/m <sup>2</sup> #始年均相対效                                                                                                    | 电地量提25°C,;<br>率衰减在3.3%,格<br>生能参数(NC<br>P                                                                                                    | 大气质量AM<br>開EN 6090<br>W<br>V<br>A<br>V<br>A<br>、<br>人達1m/           | 11.5,根据EN<br>04-1,<br>233.4<br>33.8<br>6.91<br>42.5<br>7.42<br>st的条件下组件                                                                                                    | 229.8<br>33.6<br>6.85<br>42.2<br>7.37<br>在开路状态下                            | 226.1<br>33.1<br>6.82<br>42.1<br>7.27<br>的工作温度。         | 222.5<br>32.9<br>6.76<br>41.9<br>7.22                               | 218.8<br>32.7<br>6.70<br>41.7<br>7.16 |
| SIC: 編編度1000W/m <sup>2</sup> ,<br>200W/m <sup>2</sup> 計的平均相対效                                                                                                    | 电地温度25°C,5<br>率衰减在3.3%,格<br>生能参数(NC<br>P <sub>m</sub><br>V <sub>m</sub><br>L <sub>m</sub><br>V <sub>m</sub>                                                                                                    | 大气质量AM<br>開EN 6094<br>マ<br>マ<br>A<br>マ<br>A<br>、<br>ス<br>連1m/       | 11.5 , 根据 EN<br>04-1,<br>233.4<br>33.8<br>6.91<br>42.5<br>7.42<br>st的条件下组件<br>NOCT                                                                                                | 229.8<br>33.6<br>6.85<br>42.2<br>7.37<br>在开路状态下的                           | 226.1<br>33.1<br>6.82<br>42.1<br>7.27<br>的工作温度。         | 222.5<br>32.9<br>6.76<br>41.9<br>7.22<br>46 +/- 2                   | 218.8<br>32.7<br>6.70<br>41.7<br>7.16 |
| SIC: 編編度1000W/m <sup>2</sup> ,<br>200W/m <sup>2</sup> 时的平均相对效<br>参値功率电压<br>峰値功率电压<br>蜂値功率电压<br>野略电压<br>短路电流<br>NOCT: 在編照度800W/m<br><u>温度特性</u><br>际称工作温度<br>峰值功率(P <sub>mx</sub> )的温度                                                                                                    | 电地温度25°C,5<br>率衰减在3.3%,核<br>生能参数(NC<br>P<br>V<br>L<br>V<br>I<br>1 <sup>2</sup> ,环境温度20°C                                                                                                    | 大气质量AM<br>棚EN 6090<br>W<br>V<br>A<br>V<br>A                         | <ul> <li>11.5,根据EN<br/>04-1,</li> <li>233.4</li> <li>33.8</li> <li>6.91</li> <li>42.5</li> <li>7.42</li> <li>s的条件下组件</li> <li>NOCT</li> <li>Y</li> </ul>                          | 60904-3.<br>229.8<br>33.6<br>6.85<br>42.2<br>7.37<br>在开路状态下<br>°C<br>96/°C | 226.1<br>33.1<br>6.82<br>42.1<br>7.27<br>7.27<br>的工作温度。 | 222.5<br>32.9<br>6.76<br>41.9<br>7.22<br>46+/-2<br>-0.42            | 218.8<br>32.7<br>6.70<br>41.7<br>7.16 |
| SIC:編編度1000W/m <sup>2</sup> ,<br>200W/m <sup>2</sup> 时的平均用对效<br>M在<br>M在<br>Magaza<br>Magaza<br>M | 电池重度25°C,;<br>率衰减在3.3%,格<br>生能参数(NC<br>P <sub>m</sub><br>V <sub>m</sub><br>L <sub>m</sub><br>V <sub>m</sub><br>L <sub>m</sub><br>L<br>n <sup>2</sup> ,环境温度20°C                                                                              | 大气质量AM<br>開握EN 6099<br>マレート<br>マレート<br>A<br>マレート<br>A<br>、<br>ス速1m/ | <ol> <li>11.5,根器EN<br/>04-1,</li> <li>233.4</li> <li>33.8</li> <li>6.91</li> <li>42.5</li> <li>7.42</li> <li>s的条件下组件</li> <li>NOCT</li> <li>γ</li> <li>β<sub>Nec</sub></li> </ol> | 60904-3。<br>229.8<br>33.6<br>6.85<br>42.2<br>7.37<br>在开路状态下<br>°C<br>9%/°C | 226.1<br>33.1<br>6.82<br>42.1<br>7.27<br>7.27<br>的工作温度。 | 222.5<br>32.9<br>6.76<br>41.9<br>7.22<br>46 +/- 2<br>-0.42<br>-0.32 | 218.8<br>32.7<br>6.70<br>41.7<br>7.16 |

The significance of this parameter is that if the temperature is higher than 25 C° degree Celsius, the power generation efficiency will be reduced by 0.42%

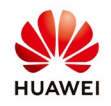

|                    | Details Device List Alar         | m Settings 3 Add Device |                                |           |                    |  |  |
|--------------------|----------------------------------|-------------------------|--------------------------------|-----------|--------------------|--|--|
|                    |                                  |                         |                                |           | 💦 Refresh 🛛 🔚 Save |  |  |
| Q D                | PV Plant Description             |                         |                                |           |                    |  |  |
| em 🏠               | PV Plant Name                    | Bill Sede               | Description                    |           |                    |  |  |
| 2 marti opper 7312 | Country                          |                         | City                           |           |                    |  |  |
| EMI_10873          | Address                          | Select EMI              | ony                            | 3         |                    |  |  |
|                    | Initialization Time              | 20                      |                                | -         |                    |  |  |
|                    | O Report Settings                |                         |                                |           |                    |  |  |
|                    |                                  |                         | Q Display EMIs of other plants |           |                    |  |  |
|                    | Parameter Setting                | EMI_10873               | 6                              |           |                    |  |  |
|                    | Ratio threshold (%)              |                         |                                | 0.1200    | Update Income      |  |  |
|                    | Currency                         | E 5                     |                                | 0.400     |                    |  |  |
|                    | O Reference Value Settings O Tim | e Zon                   |                                |           |                    |  |  |
|                    | Performance Ratio Configuration  |                         |                                |           |                    |  |  |
|                    | Line loss(%)                     | 0.                      |                                | EMI_10873 | Select EMI 4       |  |  |
|                    | Component peak power temperature | 0                       |                                |           |                    |  |  |
|                    | coefficient(%/°C)                |                         | OK Øncel                       |           |                    |  |  |
|                    | Availability Configuration       |                         |                                |           |                    |  |  |
|                    | PR value range(%)                | 65 ~ 95                 | Minimum irradiance(W/mi)       | 50        |                    |  |  |
|                    | Downtime rate threshold(%)       | 10                      | Update Historical Availability |           |                    |  |  |
|                    | Communitate Descentes            |                         |                                |           |                    |  |  |
|                    | Communicate Parameter            |                         |                                |           |                    |  |  |

## 4. Configuration of the EMI unit

Step 1: Select Monitor menu

Step 2: Click on the Solar Farm on the right hands site

Step 3: Go to "Settings"

Step 4: Go to "Select EMI" and choose one Weather Station (please select one of the weather stations or Pyranometer if there is EMI units that do not measure irradiation value as if you select the "Mean Value" option it will take a reading from all of the EMI units and create an average data value which would be incorrect due to a wind sensor not recording irradiation data)

Step 5: Select the EMI

Step 6: If you select Display EMI's of other plants you can use other EMI installed in other plant if it is in the near area Step 7: OK